## ÖĞRENCİ İŞLERİ SİSTEMİ (OİS) DERS SEÇME

#### BILGILENDIRME

- 2. sınıfa geçen ve okul uzatan her öğrenci dönem kaybı yaşamamak için kayıt yenileme (ders seçme) işlemini akademik takvimde belirtilen süreler içerisinde mali yükümlülüğüne de yerine getirmek koşulu ile gerçekleştirmelidir.
- 1. sınıf öğrencilerimizin ders kayıtları 'Öğrenci İşleri Birimi' tarafından yapılacaktır. Öğrencilerin Öğrenci İşleri Sistemi (OİS) üzerinden kesinlikle ders seçimi yapmamaları gerekmektedir.

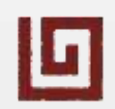

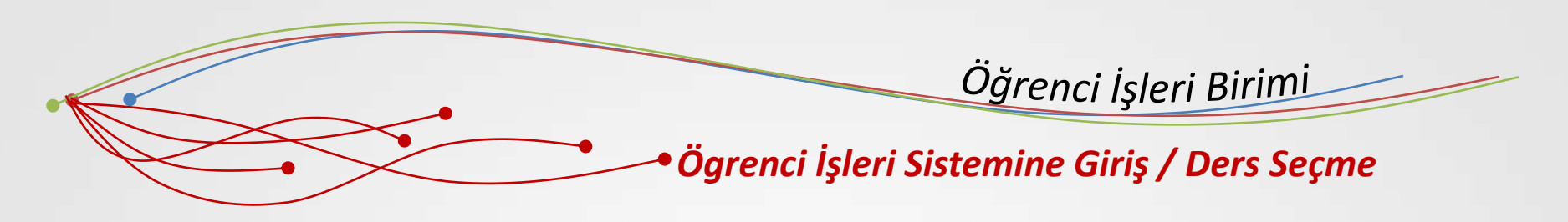

#### **OIS Kullanıcı Girişi**

- <u>http://ois.beykoz.edu.tr</u> adresinden veya <u>www.beykoz.edu.tr</u> anasayfasında Ögrencilerimiz menüsünde yer alan OIS yazısına tıklayarak sisteme giriş yapabilirsiniz.
- kullanıcı adınızı "adsoyad"
  olarak birleşik ve Türkçe karakter
  kullanmadan girmelisiniz.
  Parolanız, ilk kayıtta verilmiştir.
  Eger parolanızı hatırlamıyorsanız "Parola mı Unuttum" linkine tıklayarak yeni parolanızın
  SMS olarak gelmesini sağlayabilirsiniz.

| Kullanıcı Grubu | UNULU    |
|-----------------|----------|
| Öğrenci         | Personel |
| Kullanıcı Adı   |          |
| Parola          |          |
| Giriş           | Үар      |
|                 |          |

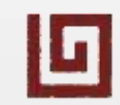

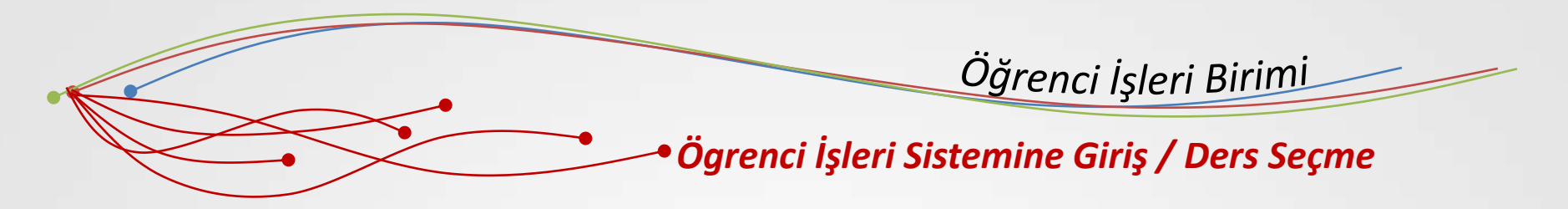

Kullanıcı adınız ve parolanız ile giriş yaptıktan sonra gelen ekrandan, ilk ikonda yer alan **Ders Seçme** ekranına tıklayınız. Yine bu ikonun içinde yer alan **Slotla**rdan daha önce aldığınız veya almanız gereken tüm dersleri görebilir ve kontrol edebilirsiniz.

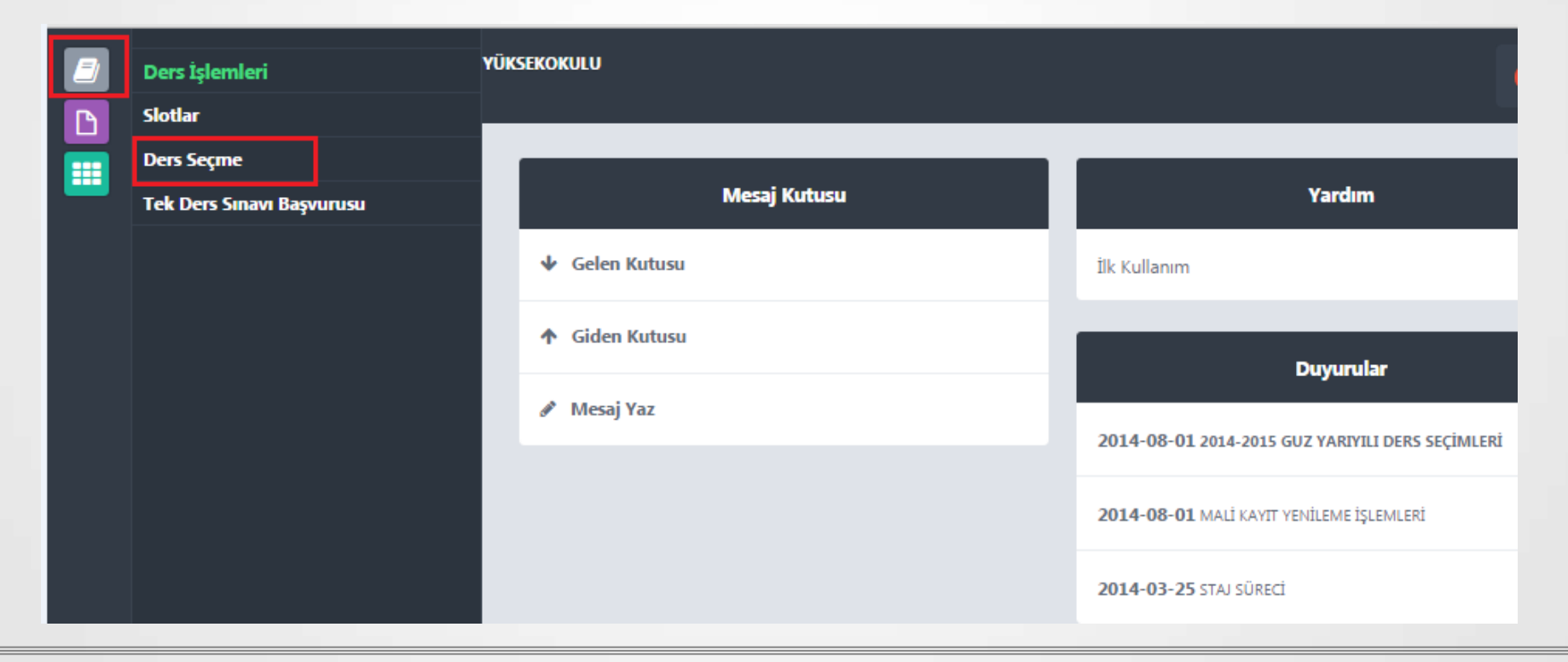

www.beykoz.edu.tr

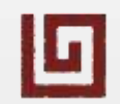

444 25 69 444 BLMY

### Öğrenci İşleri Birimi Öğrenci İşleri Sistemi / Ders Seçme

Ders Seçme ekranında önceki dönemlerde başarısız olduğunuz dersler otomatik olarak **Seçtiğiniz Dersler** sekmesinde gelecektir. Bu ders/dersler için silme işlemi yapılamaz. Aynı şekilde İşyeri Uygulaması –I dersi de tüm 2. sınıf öğrencileri için otomatik olarak atanacaktır. Başarısız olunan dersler ile birlikte **Daha önce Almadığınız Dersler** kısmında yer alan dersleri ise 40 AKTS'yi geçmeyecek şekilde seçebilirsiniz. Okul uzatan öğrenciler yerel krediye göre ders seçimi yapacaklardır. En fazla seçebilecekleri kredi miktarı 30'dur.

| Seçtiğiniz Dersler                                                     |                            |          |      |             |      |     |           | Yerine Sayılacak Dersler |      |             |                         |  |
|------------------------------------------------------------------------|----------------------------|----------|------|-------------|------|-----|-----------|--------------------------|------|-------------|-------------------------|--|
| Ders Kodu                                                              | Ders Adi                   | Kredi    | AKTS | slot Dönemi | Grup | Dil | Ders Kodu | Ders Adi                 |      | Ders Notu   |                         |  |
| ORM110                                                                 | Temel Hukuk                | 2        | 3    | 1           | 1    | TR  | ORM110    | Temel Hukuk              |      | FF          |                         |  |
| ORV101 1                                                               | ingilizce I                | 4        | 4    | 1           | 6    | EN  | ORV101    | İngilizce I              |      | DC          |                         |  |
| DTM101                                                                 | Dış Ticaret İşlemleri I    | 2        | 5    | 1           | 1    | TR  | DTM101    | Dış Ticaret İşlemleri I  |      | DC          |                         |  |
| OR5203                                                                 | İşyeri Uygulaması-I        | 0        | 5    | 3           | 3    | TR  |           |                          |      |             |                         |  |
| Kredi Limiti: 40 Aldığınız Kredi: 8 Aldığınız AKTS: 13 Kalan Kredi: 23 |                            |          |      |             |      |     |           |                          |      |             | Danışman onayına gönder |  |
| Tekrar Etmek Zorunda Okluğunuz Dersler                                 |                            |          |      |             |      |     |           |                          |      |             |                         |  |
| Ders Kodu                                                              | Ders Adı                   | Ders Adı |      |             |      |     |           |                          | AKTS | Slot Dönemi | Harf Notu               |  |
| Daha Önce Almadığınız Dersler                                          |                            |          |      |             |      |     |           |                          |      |             |                         |  |
| Ders Kodu                                                              | Ders Adı                   |          |      |             |      |     |           | Kredi                    | AKTS | Slot Dönemi |                         |  |
| DTM205                                                                 | Uluslararası İktisat       |          |      |             |      |     |           | 3                        | 3    | 3           | Dersi Al                |  |
| ORV201                                                                 | 1ș îngilizcesi I           |          |      |             |      |     |           | 2                        | 3    | 3           | Dersi Al                |  |
| DTM203                                                                 | Elektronik Ticaret         |          |      |             |      |     |           | 2                        | 3    | 3           | Dersi Al                |  |
| DTM201                                                                 | Dış Ticaret Teşvikleri     |          |      |             |      |     |           | 2                        | 4    | 3           | Dersi Al                |  |
| İ5Y207                                                                 | Entegre Yönetim Sistemleri |          |      |             |      |     |           | 2                        | 3    | 3           | Dersi Al                |  |
| HIY208                                                                 | Sosyal Sorumluluk Projesi  |          |      |             |      |     |           | 2                        | 5    | 3           | Dersi Al                |  |
| ORM109                                                                 | Temel İstatistik           |          |      |             |      |     |           | 2                        | 5    | 3           | Dersi Al                |  |
| DTM207                                                                 | Uluslararası Pazarlama     |          |      |             |      |     |           | 2                        | 5    | 3           | Dersi Al                |  |

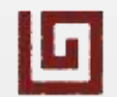

# Öğrenci İşleri Birimi Öğrenci İşleri Sistemi / Ders Seçme

Öğrenci kayıtlanacağı tüm dersleri seçtikten sonra, ders kayıtlarının danışman onay işleminin yapılması için **Danışman Onayına Gönder** butonuna tıklar. Gönderim işleminden sonra **Danışman Onay Durumu: Beklemede** olarak görünür.

| Seçtiğiniz Dersler                                                     |                            |       |      |             |      |     |           | Yerine Sayılacak Dersler |           |           |  |  |
|------------------------------------------------------------------------|----------------------------|-------|------|-------------|------|-----|-----------|--------------------------|-----------|-----------|--|--|
| Ders Kodu                                                              | Ders Adı                   | Kredi | AKTS | Slot Dönemi | Grup | Dil | Ders Kodu | Ders Adı                 | Ders Notu |           |  |  |
| ORM110                                                                 | Temel Hukuk                | 2     | 3    | 1           | 1    | TR  | ORM110    | Temel Hukuk              | FF        |           |  |  |
| ORY101                                                                 | İngilizce I                | 4     | 4    | 1           | 6    | EN  | ORY101    | İngilizce I              | DC        |           |  |  |
| DTM101                                                                 | Dış Ticaret İşlemleri I    | 2     | 3    | 1           | 1    | TR  | DTM101    | Dış Ticaret İşlemleri I  | DC        |           |  |  |
| DTM205                                                                 | Uluslararası İktisat       | 3     | 3    | 3           | 1    | TR  |           |                          |           | Dersi Sil |  |  |
| ORY201                                                                 | İş İngilizcesi I           | 2     | 3    | 3           | 2    | EN  |           |                          |           | Dersi Sil |  |  |
| DTM203                                                                 | Elektronik Ticaret         | 2     | 3    | 3           | 1    | TR  |           |                          |           | Dersi Sil |  |  |
| DTM201                                                                 | Dış Ticaret Teşvikleri     | 2     | 4    | 3           | 1    | TR  |           |                          |           | Dersi Sil |  |  |
| İSY207                                                                 | Entegre Yönetim Sistemleri | 2     | 3    | 3           | 2    | TR  |           |                          |           | Dersi Sil |  |  |
| HIY208                                                                 | Sosyal Sorumluluk Projesi  | 2     | 3    | 3           | 1    | TR  |           |                          |           | Dersi Sil |  |  |
| ORS203                                                                 | İşyeri Uygulaması-I        | 0     | 5    | 3           | 3    | TR  |           |                          |           | Dersi Sil |  |  |
| ORM109                                                                 | Temel İstatistik           | 2     | 3    | 3           | 1    | TR  |           |                          |           | Dersi Sil |  |  |
| DTM207                                                                 | Uluslararası Pazarlama     | 2     | 3    | 3           | 1    | TR  |           |                          |           | Dersi Sil |  |  |
| Kredi Limiti: 40 Aldığınız Kredi: 25 Aldığınız AKTS: 40 talan Kredi: 0 |                            |       |      |             |      |     |           |                          |           |           |  |  |

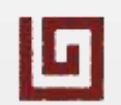

## Öğrenci İşleri Birimi Öğrenci İşleri Sistemi / Ders Seçme

Ders kaydı danışmanı tarafından Onaylanan öğrencinin **Danışman onay Durumu: Onaylandı** olarak değişir ve öğrenci derslere kayıtlanır. Öğrenci 3 adet alacağı **Ders Onay Belgesi**ni imzalayarak 2 nüshasını danışmanına iletir.

| Seçtiğiniz Dersler                                                     |                            |       |      |             |      |     |           | Yerine Sayılacak Dersler |           |                                                  |  |
|------------------------------------------------------------------------|----------------------------|-------|------|-------------|------|-----|-----------|--------------------------|-----------|--------------------------------------------------|--|
| Ders Kodu                                                              | Ders Adı                   | Kredi | AKTS | Slot Dönemi | Grup | Dil | Ders Kodu | Ders Adı                 | Ders Notu |                                                  |  |
| ORM110                                                                 | Temel Hukuk                | 2     | 3    | 1           | 1    | TR  | ORM110    | Temel Hukuk              | FF        |                                                  |  |
| ORY101                                                                 | İngilizce I                | 4     | 4    | 1           | 6    | EN  | ORY101    | İngilizce I              | DC        |                                                  |  |
| DTM101                                                                 | Dış Ticaret İşlemleri I    | 2     | 3    | 1           | 1    | TR  | DTM101    | Dış Ticaret İşlemleri I  | DC        |                                                  |  |
| DTM205                                                                 | Uluslararası İktisat       | 3     | 3    | 3           | 1    | TR  |           |                          |           |                                                  |  |
| ORY201                                                                 | İş İngilizcesi I           | 2     | 3    | 3           | 2    | EN  |           |                          |           |                                                  |  |
| DTM203                                                                 | Elektronik Ticaret         | 2     | 3    | 3           | 1    | TR  |           |                          |           |                                                  |  |
| DTM201                                                                 | Dış Ticaret Teşvikleri     | 2     | 4    | 3           | 1    | TR  |           |                          |           |                                                  |  |
| İ5Y207                                                                 | Entegre Yönetim Sistemleri | 2     | 3    | 3           | 2    | TR  |           |                          |           |                                                  |  |
| HIY208                                                                 | Sosyal Sorumluluk Projesi  | 2     | 3    | 3           | 1    | TR  |           |                          |           |                                                  |  |
| ORS203                                                                 | İşyeri Uygulaması-I        | 0     | 5    | 3           | 3    | TR  |           |                          |           |                                                  |  |
| ORM109                                                                 | Temel İstatistik           | 2     | 3    | 3           | 1    | TR  |           |                          |           |                                                  |  |
| DTM207                                                                 | Uluslararası Pazarlama     | 2     | 3    | 3           | 1    | TR  |           |                          |           |                                                  |  |
| Kredi Limiti: 40 Aldığınız Kredi: 25 Aldığınız AKTS: 40 Kalan Kredi: 0 |                            |       |      |             |      |     |           |                          |           | anışman Onay Durumu: Onaylandı Ders Onay Belgesi |  |

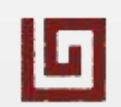